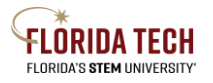

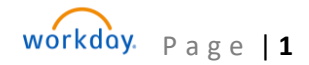

## Florida Tech Workday Job Aid Benefits- Edit Dependent Information

## Overview

You can edit dependent personal information such as address, phone number, legal name, etc. This process is <u>not</u> to add or remove dependents from benefit plans; see Benefits – Life Event Change Benefit job aid.

## Steps

- 1. Navigate to the Menu at the top left corner next to the Florida Tech logo.
- 2. Select Apps > Benefits and Pay

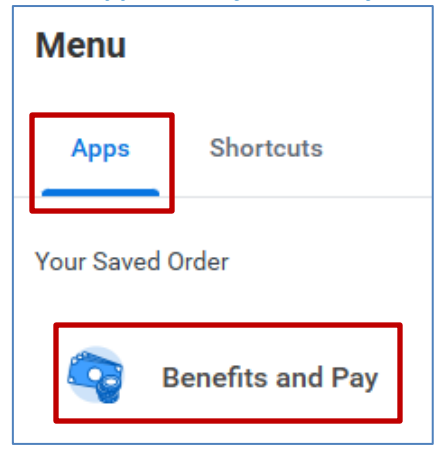

3. Expand the *Benefits section* to select **Dependents**.

|     |    | FLORIDA TECH        |  |
|-----|----|---------------------|--|
| 88  | E  | Benefits and Pay ∣← |  |
| i o | 88 | - Overview          |  |
| ٩   | 0  | ) Benefits ^        |  |
| 000 |    | Benefit Elections   |  |
|     |    | Benefits by Date    |  |
| ~   |    | Dependents 🗸        |  |
| м   |    | Beneficiaries       |  |

- 4. Click the Edit button to the right of your dependent's information.
- 5. The edit screen will open. Effective date and reason are required. Today's date should be used for the effective date.
- 6. Click **Submit** to save any changes made.

IMPORTANT: Editing the Relationship box in this process does not add or remove a dependent from your benefits. You must follow the Benefits – Life Event Change Benefit job aid to add or remove a dependent. Example editing a Spouse to an Ex-Spouse.